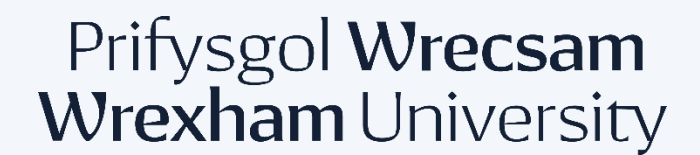

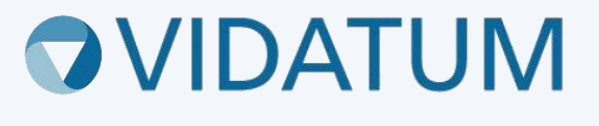

# System Moeseg Ymchwil Wrecsam (WRES)

Canllaw Defnyddwyr ar gyfer Cyflwyno Newidiadau

## Cynnwys

| 1. Diwygiadau               | 3 |
|-----------------------------|---|
|                             |   |
| 2. Cyrraedd y Moeseg modiwl | 3 |
| 2 Crou Gualliant            | 2 |
| S. Cleu Gweiniant           | 5 |

#### 1. Diwygiadau

Yn dilyn cymeradwyaeth moeseg, mae'r Prif Ymchwilydd neu Oruchwyliwr yn gyfrifol am hysbysu'r pwyllgor o unrhyw newidiadau a wnaed i'r prosiect, ac felly i'r wybodaeth a ddarperir yn y cais gwreiddiol am gymeradwyaeth foesegol neu ei ddogfennaeth ategol.

Dylai diwygiadau i'r ceisiadau a broseswyd drwy'r system ar-lein gael eu cyflwyno drwy System Moeseg Ymchwil Wrecsam gan yr ymgeisydd.

#### 2. Cyrraedd y Moeseg modiwl

Ar ôl mewngofnodi, byddwch yn cyrraedd y dudalen hafan. O'r fan honno, cliciwch ar y botwm "Cyflwyniadau" ar y bar llywio fel yr amlygwyd.

| Prifysgol Wrecsam<br>Wrexham University Vidatum Academic wGUDEV4.0.2.0 Home Profile Outp | uts Submissions Publish | English 👻 🎝 🔓 Logged in a | as:        |
|------------------------------------------------------------------------------------------|-------------------------|---------------------------|------------|
|                                                                                          | $\mathbf{A}$            |                           | Customize  |
| Your Profile                                                                             | ÷                       | My Summary                | <b>a</b> ≡ |
|                                                                                          |                         | Claimed publications      | 0          |
|                                                                                          |                         | Professional activities   | 0          |
|                                                                                          |                         | ** Impact statements      | 0          |
|                                                                                          |                         | n Teaching activities     | 0          |
| Last Updated:                                                                            |                         | 🌡 Grants                  | 0          |
|                                                                                          |                         | en n                      | •          |

### 3. Creu Gwelliant

I greu Gwelliant Moeseg, dewiswch 'Adolygiad Moeseg' o'r rhestr o fathau o gyflwyniadau ar ochr chwith y sgrin a chliciwch ar y botwm **"Cais Moeseg Newydd"** glas ar ochr dde uchaf y dudalen. Teipiwch y "Teitl Prosiect", dewiswch 'Diwygiad' o'r gwymplen 'Math Cais', a dewiswch y cais y mae'r gwelliant ar ei gyfer o'r gwymplen 'Ceisiadau Presennol'. Pan wneir hynny, cliciwch y botwm **"Cyflwyno"** glas.

| Ν | lew Ethics Review                                                                                                    | × |
|---|----------------------------------------------------------------------------------------------------|---|
|   | Does your study require NHS Research Ethics Committee approval? *                                                                                       |   |
|   | No                                                                                                    |   |
|   | For confirmation of whether or not your study requires an application to an NHS REC, you are advised to use the decision tool Do I need NHS REC review. |   |
|   | Project Title *                                                                                                    |   |
|   | Amendment                                                                                                    |   |
|   | Application Type *                                                                                                    |   |
|   | Amendment                                                                                                    |   |
|   | Existing Applications *                                                                                                    |   |
|   | Please Select 🗸                                                                                                    |   |
|   |                                                                                                    |   |
|   | Please Select                                                                                                    |   |
|   | Test                                                                                                    |   |

Mae eich cais presennol bellach yn agored ichi wneud y newidiadau angenrheidiol i'r adrannau gofynnol o'r cais.

Pan fyddwch yn cyrraedd y dudalen atodiadau, lanlwythwch ddogfen eiriau yn manylu ar y newidiadau a wnaed a dewiswch 'Manylion Diwygio' o gwymplen 'Math Ymlyniad'.

| oject Details Aims & Objectives | Human Partcipants        | Data Managment | Governance | Attachmen | its and the second second second second second second second second second second second second second second s                        |
|---------------------------------|--------------------------|----------------|------------|-----------|----------------------------------------------------------------------------------------------------|
|                                 |                          |                |            |           | Submit Save Exit                                                                                                    |
| Ethics Review Attachments       |                          |                |            |           |                                                                                                    |
| Amendment form.docx             |                          |                |            | Browse    | Attachments<br>Please upload all relevant                                                                                              |
| Amendment Details               |                          |                |            | •         | documentation before submitting<br>your application. To upload a<br>document please select the browse<br>button and choose the type of |
| Please Select                   |                          |                |            | A         | document you are uploading from<br>the Attachment Type drop down.<br>In the file name description text                                 |
| Amendment Details               | mails or social modia)   |                |            |           | box please add the document name and version number.                                                                                   |
| Code of Conduct                 | entails of social media) |                |            |           |                                                                                                    |
| Consent Form<br>DBS Certificate |                          |                |            |           |                                                                                                    |
| vious                           |                          |                |            | •         | Save                                                                                                    |
|                                 |                          |                |            |           |                                                                                                    |

PWYSIG: Sylwch na all unrhyw ymchwil ddechrau nes eich bod wedi derbyn cadarnhad o gymeradwyaeth moeseg ymchwil. Rhaid i bob tudalen o'r ffurflen gais gael ei harbed cyn i'r botwm cyflwyno glas ymddangos.

Unwaith y byddwch yn pwyso'r botwm **"Cyflwyno"** glas byddwch yn cael eich cyfeirio at gam olaf y cais, sef cadarnhau eich bod wedi deall yr holl delerau a gwybodaeth yn y broses hon. Ar ôl ei gwblhau, gallwch nawr bwyso'r botwm **"Cyflwyno"** glas i'r mendment fynd drwy'r broses gymeradwyo yn y llif gwaith.

| Project Details                     | Aims & Objectives | Personal Data    | Data Managment     | Governance | Attachments |                                                                                                    |
|-------------------------------------|-------------------|------------------|--------------------|------------|-------------|----------------------------------------------------------------------------------------------------|
|                                     |                   |                  |                    |            |             | Submit Save Exit                                                                                                    |
| Project                             |                   |                  |                    |            |             |                                                                                                    |
| Project Title *                     | ····· .           |                  | Name *             |            | × *         | Project Details<br>Please complete the relevant<br>details of the Principal Investigator<br>or Student Investigator. Please |
| Staff Faculty * Faculty of Social a | nd Life Sciences  |                  |                    |            | •           | note you can not submit an<br>application on behalf of another<br>staff member or student.                                  |
| Job Title *<br>Professor            |                   |                  |                    |            |             |                                                                                                    |
| WU Collabora                        | ator              |                  |                    |            |             |                                                                                                    |
|                                     | И                 | lo data availabl | e in this section. |            |             | WU Collaborators<br>Collaborators are members of the<br>research team. Please note all                                      |